## CP competitiepas – VIA BON – betalen/afrekenen op de kassa

De teamcaptain van elk MTV Stokeind competitieteam heeft een 'competitiepas' (witte pas met Le Credit Sportif logo) gepakt uit het mapje. Als er een bestelling wordt geplaatst, worden dit op de BON met dezelfde omschrijving geboekt. Zo kan het team aan het einde van de dag de competitiepas in één keer (of handmatig gesplitst per team/persoon als deelbetaling) worden afgerekend bij de kassa.

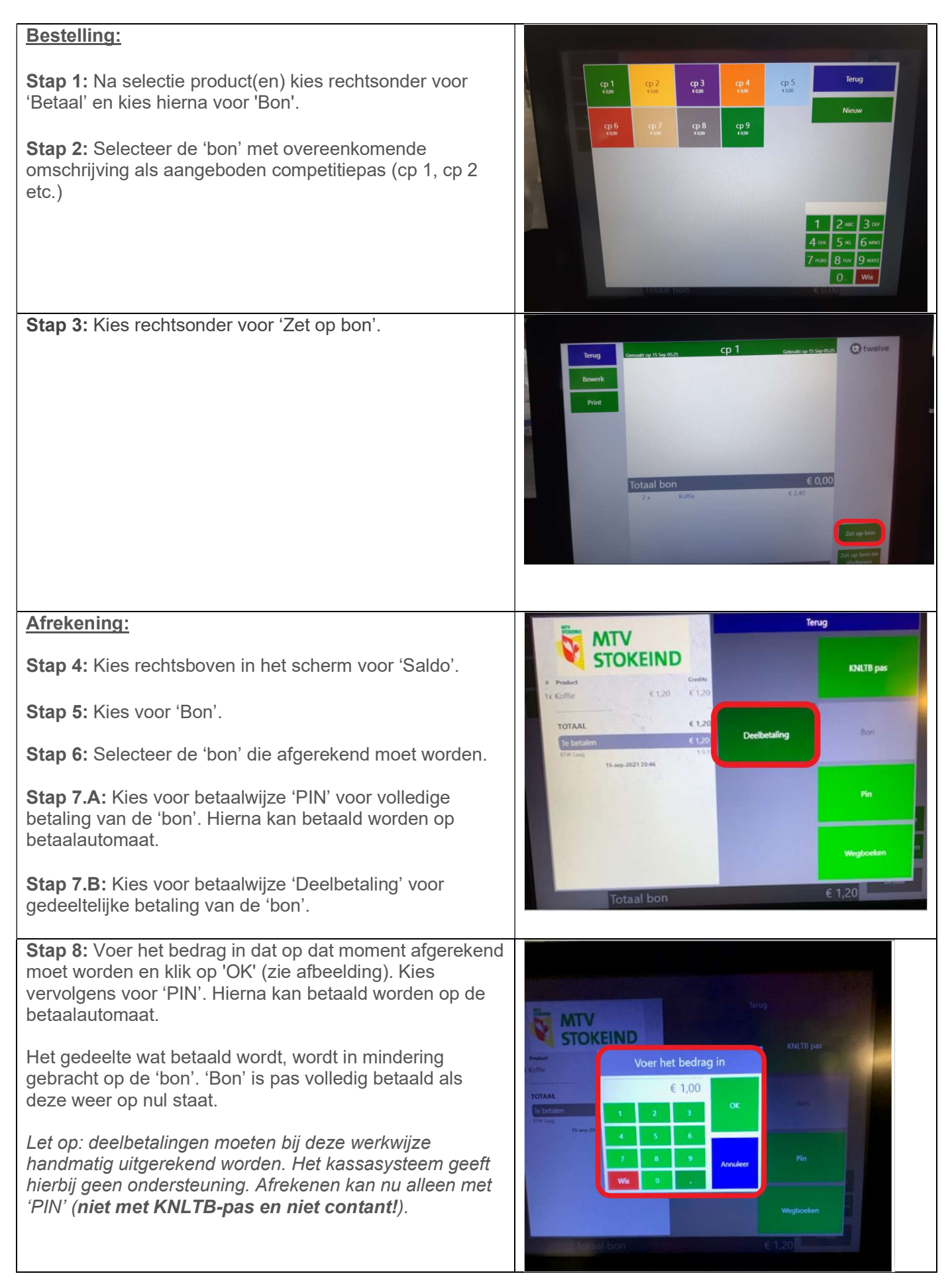